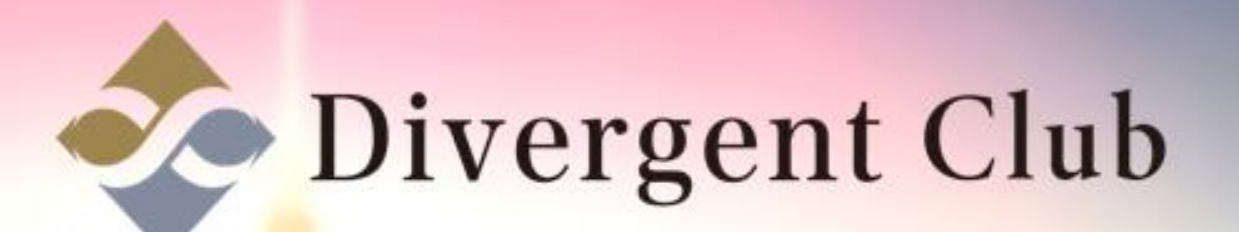

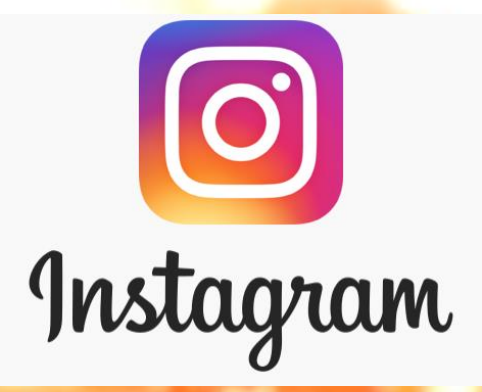

## Instagram 登録マニュアル

インスタグラム(Instagram)とはどんなアプリ?

Instagram(インスタグラム)は、無料で使える写真共有アプリケーション。 日本では「インスタ」とも呼ばれています。

ー言で言うと、「写真共有SNS」です。 写真・動画を見る・投稿するこの2つに特化したシンプルで簡単なアプリです。 インスタグラムの特徴の一つには、Facebookやtwitterなど、 他のSNSとの連動性が高く、簡単にシェア出来るのが特徴です。

旅先での思い出の風景や、普段なかなか行くことのないレストランでのお料理の写真、 街で見かけたハプニングや思い出のシーンをリアルタイムに共有出来ます。

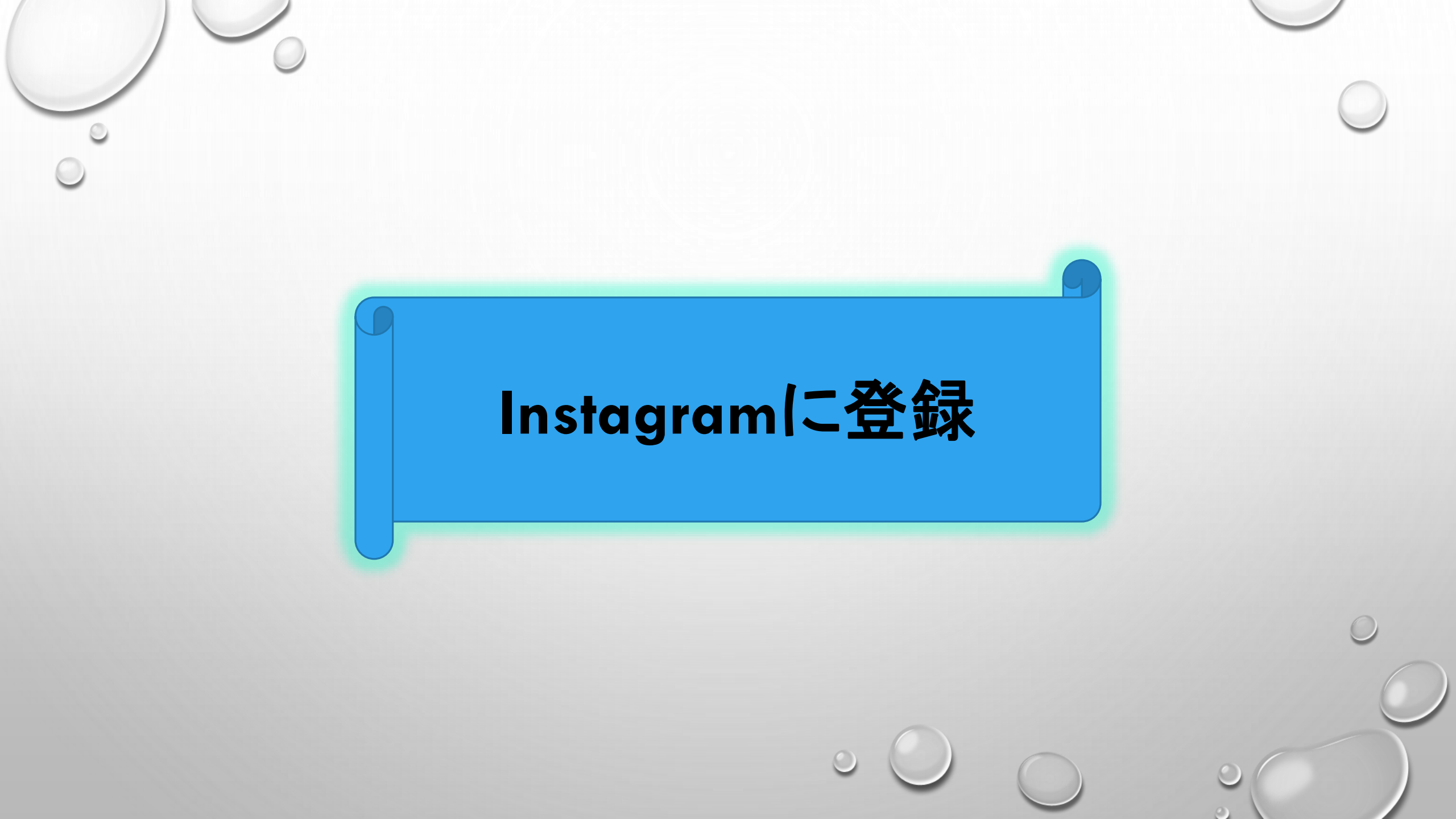

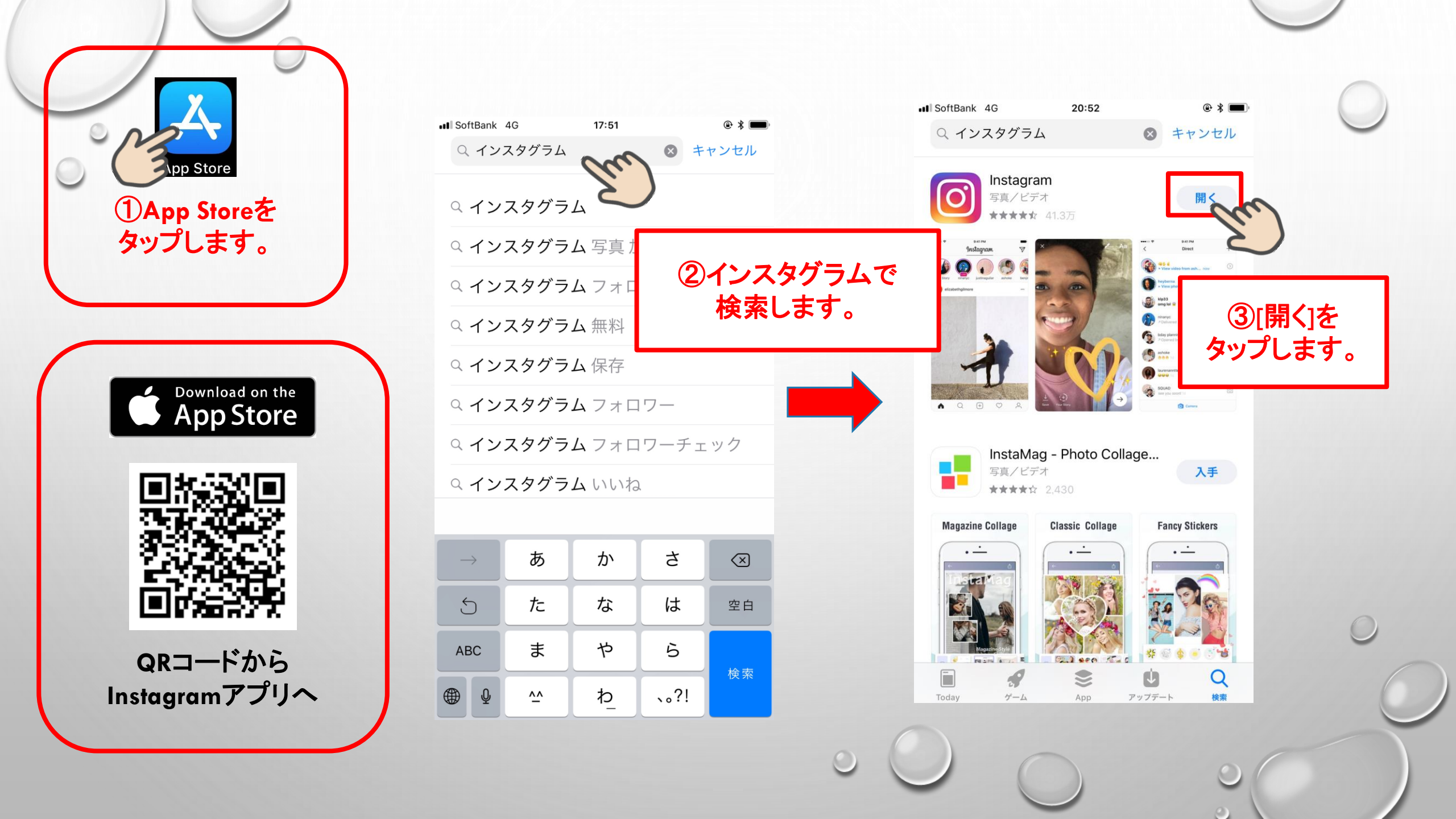

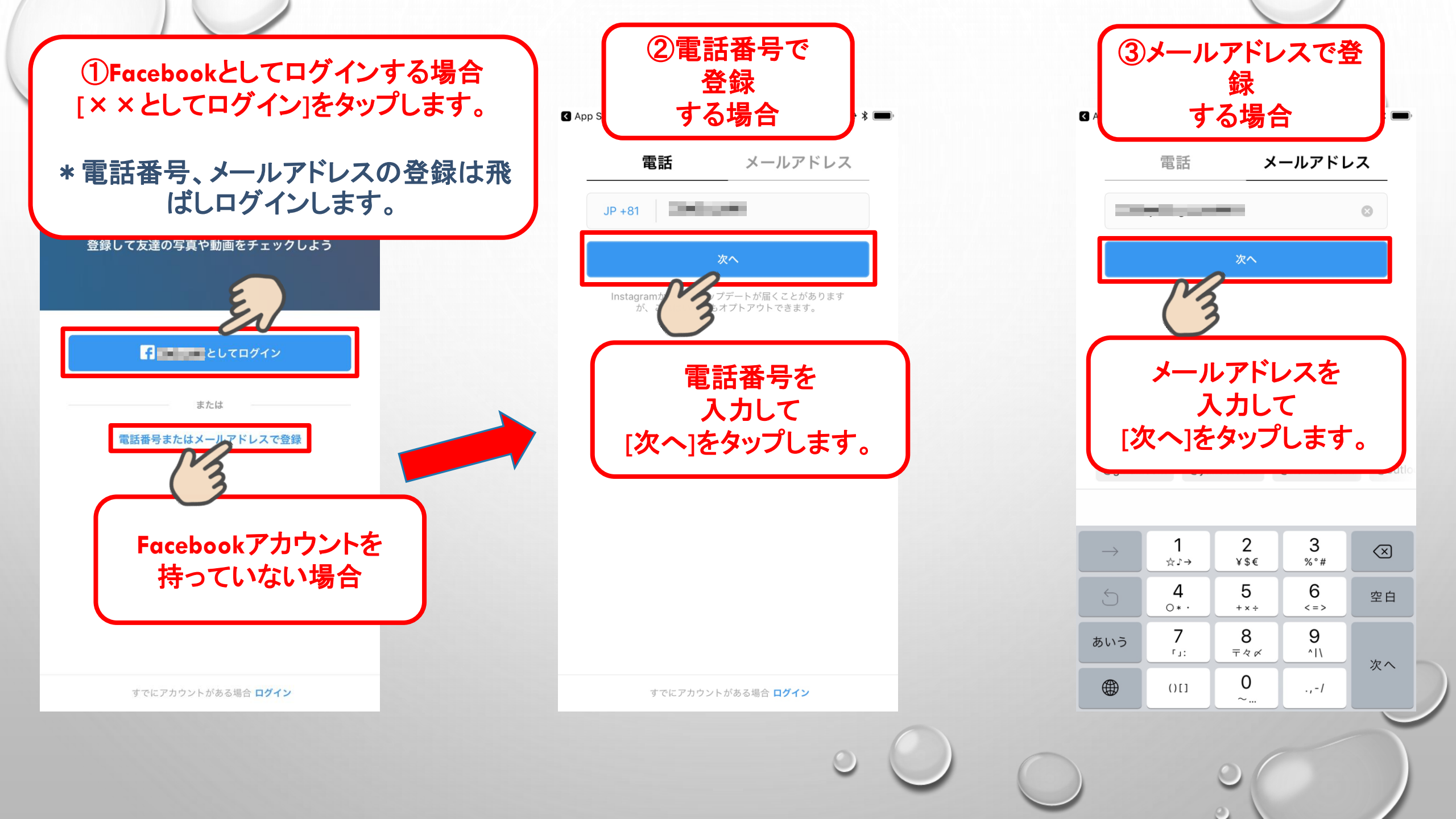

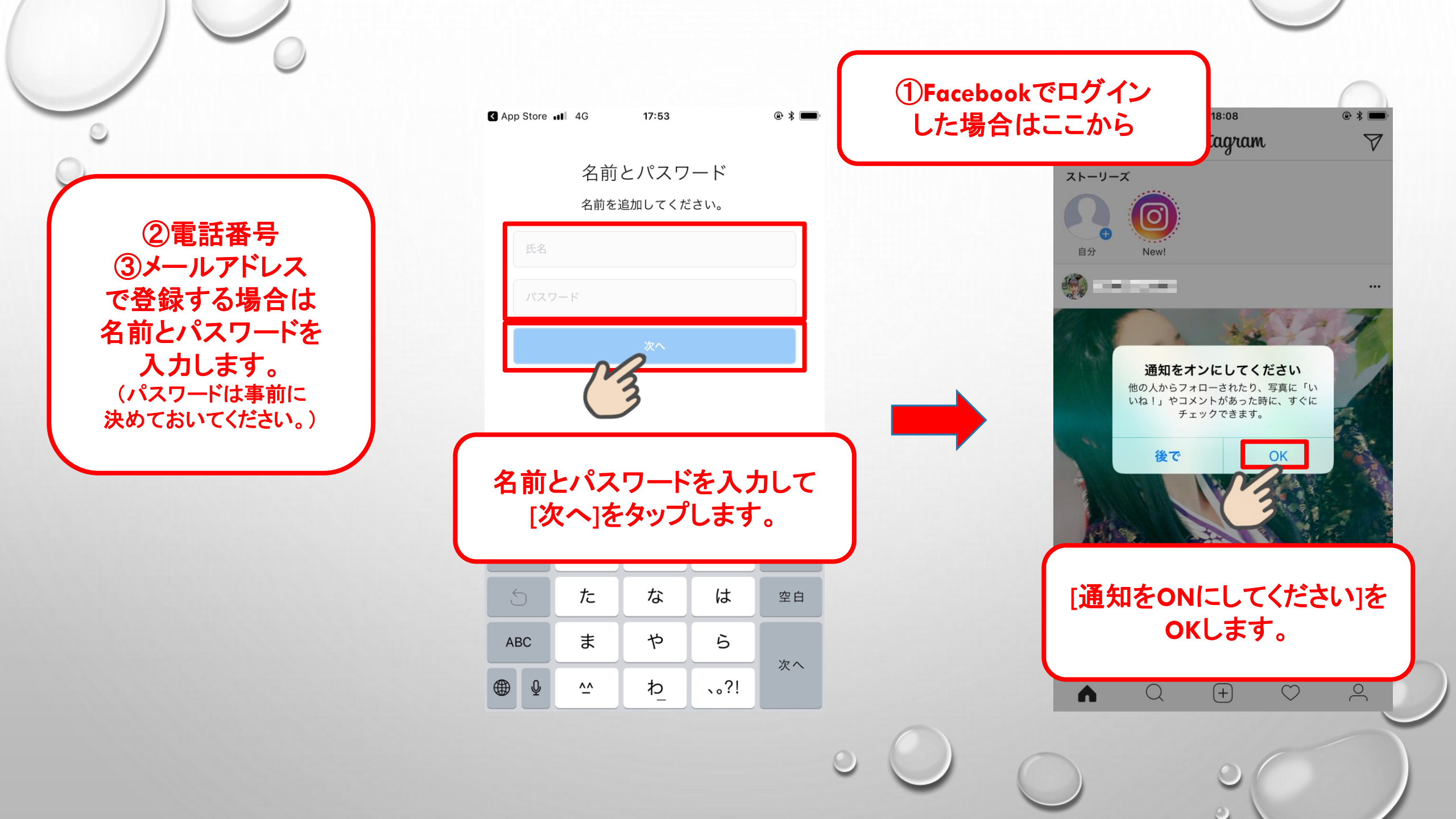

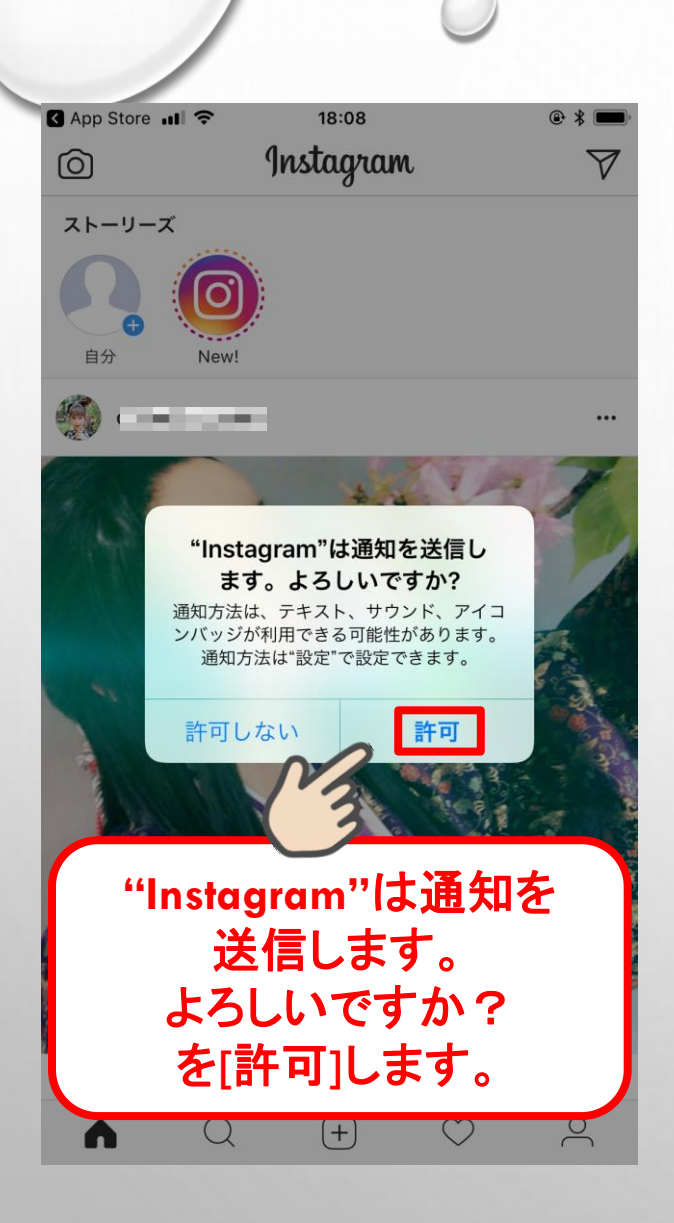

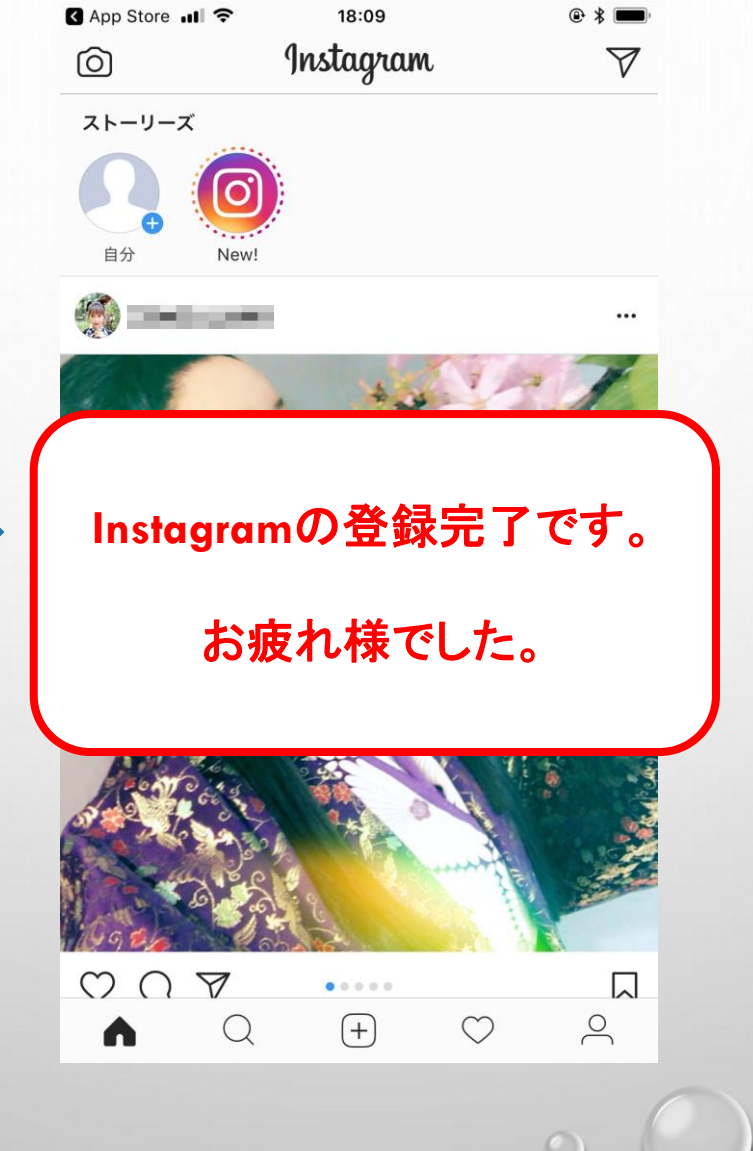

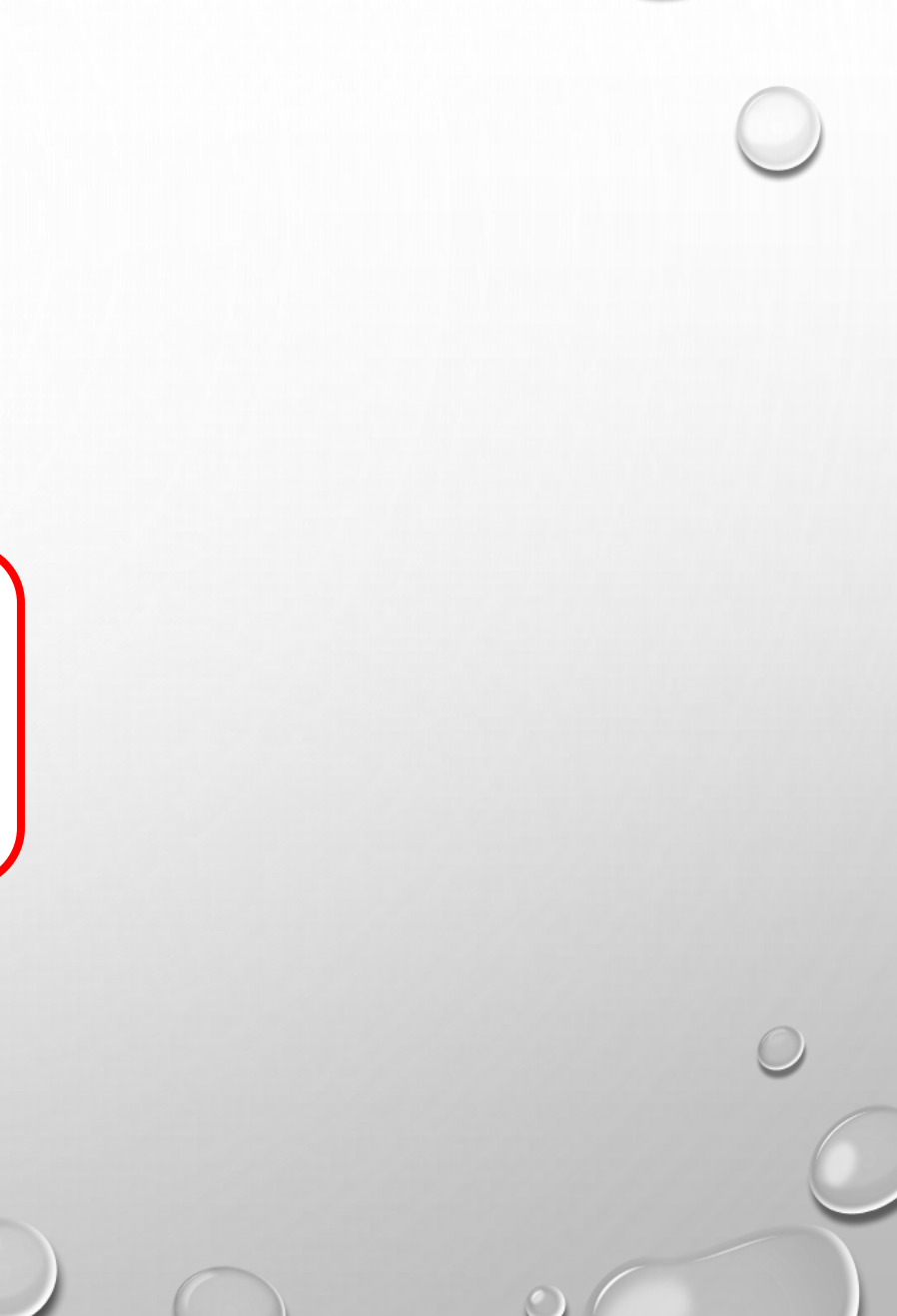

## インスタに登録したら 小平つかさ先生と お友達になろう♪

## https://www.instagram.com/tsukasa.kodaira/

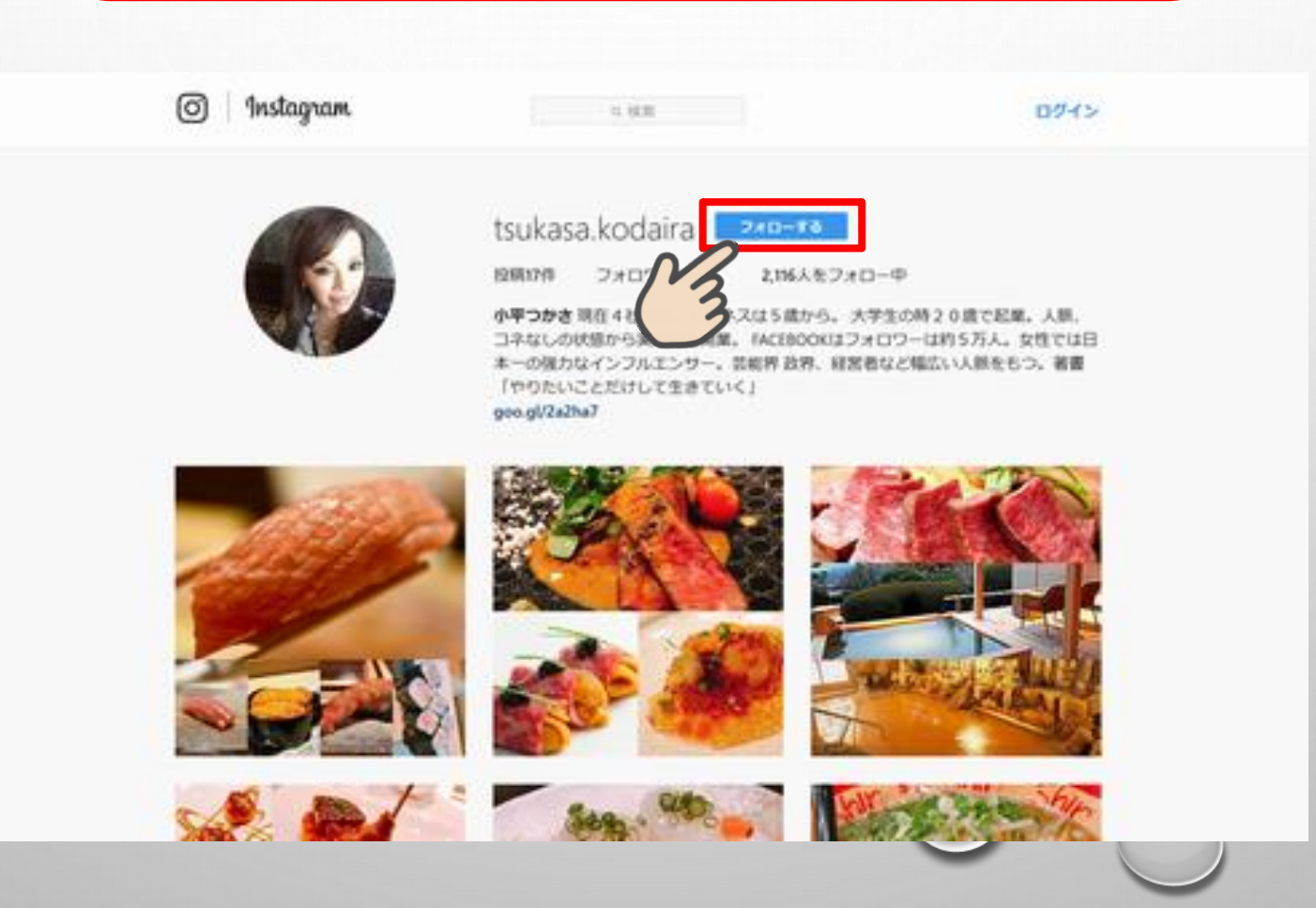